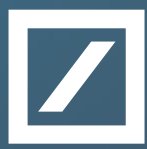

# Trust & Agency Services Investor Reporting FAQ

**#PositiveImpact** 

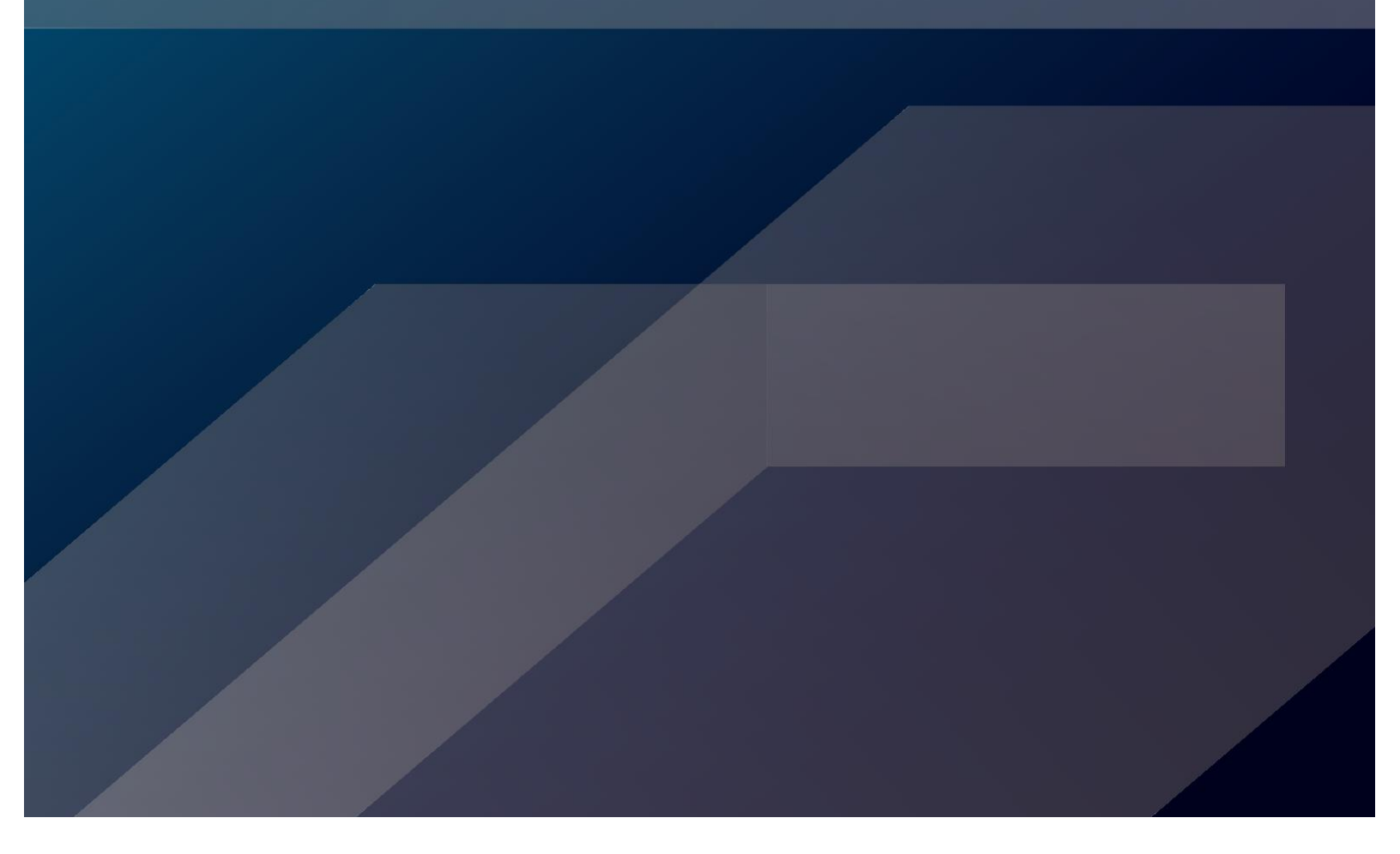

### Contents

#### Navigation

What is the activity feed? How to search for a deal?

#### **Deal Portfolios**

What are deal portfolios? How to create a deal portfolio? How to delete a deal portfolio? How to add deals to a deal portfolio? How to remove deals from a deal portfolio? How to set up alerts for a portfolio?

#### **Bond Portfolio**

<u>What are bond portfolios?</u> <u>How to add a CUSIP/ISIN to a bond portfolio?</u> <u>How to remove a CUSIP/ISIN from a bond portfolio?</u> <u>How to export a bond portfolio?</u>

#### **Deal Access**

How to distinguish between public and private deals? How to request access to a private deal? How to select a transaction party? How to see a history of deal access requests? What is self-certification?

#### The Deal Page

What information is displayed on the Deal Page? Where to find deal contacts information? What does the Deal Overview tab consist of? Where to find the Latest Notice published for a deal? How to view a documents history? Where to find the latest factor data on a deal? How to export historical factors on a deal?

#### **Questions and Responses**

How to submit a question? How to view a response on a question? NRSRO users

# Navigation

### What is the activity feed?

The Activity Feed displays the latest document activity for all deals across all Portfolios that have been created. The default sort order on the activity feed is by latest document published on a deal.

| Activity Feed Browse Deals | Deal Portfolios | Bond Portfolio     | Admin                        | admin@ir.com             | Deal Search   | Q,                               |
|----------------------------|-----------------|--------------------|------------------------------|--------------------------|---------------|----------------------------------|
| Product Type               | - AE            | 3S Deal            | o(s): <u>AG</u> , <u>New</u> |                          | Latest Docume | nts Published: 20 May 2021 12:16 |
| Deal Portfolios            | •               | Accounts Agreement | 🔓 Unlocked                   | Report Date: 20 May 2021 |               |                                  |
|                            |                 |                    |                              | Load More                |               |                                  |

On first login the user will be prompted with the below screen if there are no deals associated with any oftheir portfolios.

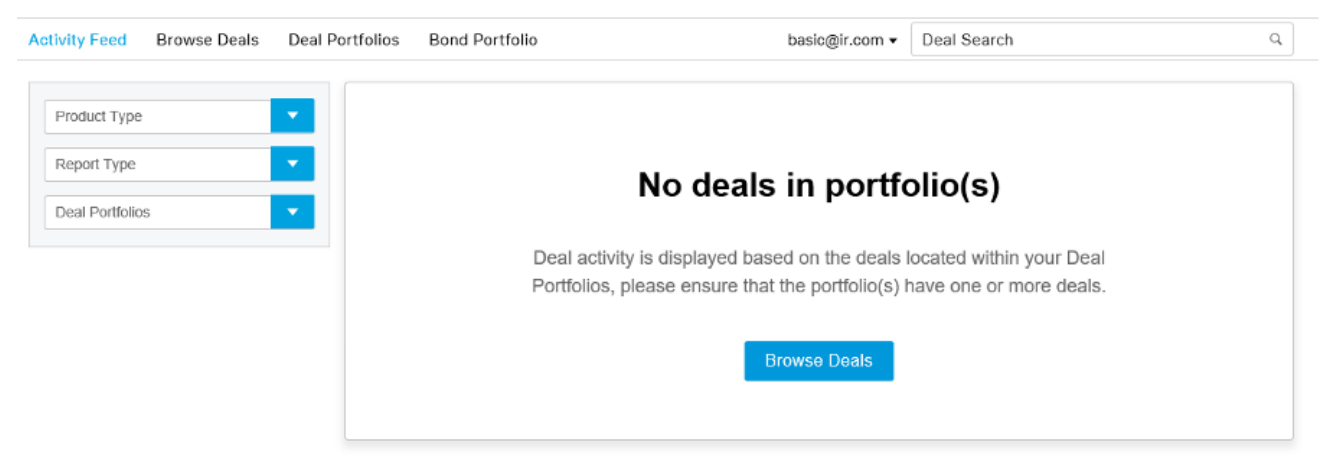

The Activity Feed results can be refined by using the Product Type, Report Type and Deal Portfolio filters. If no results are found to match the filter criteria the following prompt will be displayed.

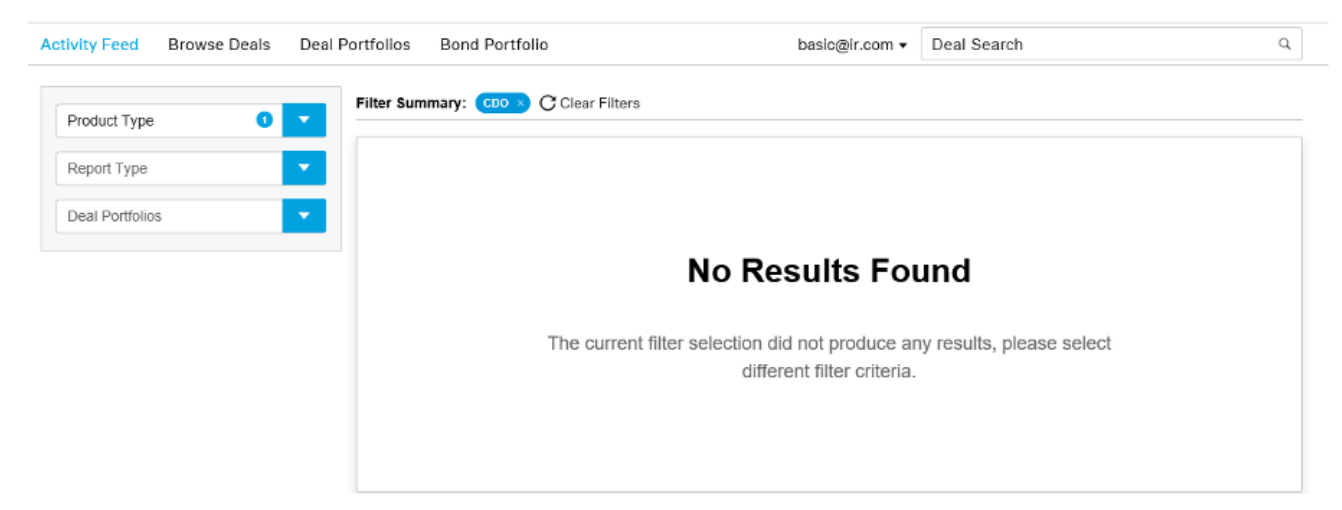

# Navigation

#### How to search for a deal?

Searching for a deal can be done using one of two options:

— A global Deal Search box located on the Activity Feed and Portfolio tabs. A search can be done using deal name or the deal identifier. A user can also select the "Advanced Search" function to continue with amore detailed search.

|  | Activity Feed | Browse Deals | Deal Portfolios | Bond Portfolio | basic@ir.com 🕶 | Deal Search | Q |
|--|---------------|--------------|-----------------|----------------|----------------|-------------|---|
|--|---------------|--------------|-----------------|----------------|----------------|-------------|---|

An Advanced Search from the Browse Deals tab, displaying all deals in the system. The deal list can berefined by
using various filters. Once a deal is selected the user will be navigated to the deal page.

| Activity Feed Browse Deals Deal F   | Portfolios Bond Portfolio         |                            |           |                     | basic@ir.com 🕶 |
|-------------------------------------|-----------------------------------|----------------------------|-----------|---------------------|----------------|
|                                     | Total Results: 1   Filter Summary | ABS deal × C Clear Filters |           |                     |                |
| ABS deal X                          | Deal Name ≑                       | Product Type 🍦             | Privacy ‡ | My Portfolio Status | Closing Date 👙 |
| Product Type                        | ABS Deal                          | ABS                        | Public    | Add 🗧               | 26 Sep 2006    |
| Deal Portfolios 🔹                   |                                   |                            |           |                     |                |
| Issuer                              |                                   |                            |           |                     |                |
| Closing Date From: Closing Date To: |                                   |                            |           |                     |                |
| dd mmm yyyy dd mmm yyyy             |                                   |                            |           |                     |                |
| Deal Privacy:                       |                                   |                            |           |                     |                |
|                                     |                                   |                            |           |                     |                |

### What are deal portfolios?

Deal portfolios enable the user to group various deals together e.g a Portfolio can be created to group together all CDO deals relevant to the user. All private deals that the user has been granted access to will beautomatically displayed in an 'Access Granted (AG)' Portfolio.

Alerts can be set on a Portfolio to allow notifications to be sent to the user when documents are published for any deals in the portfolio.

| Activity Feed | Browse Deals | Deal Portfolios | Bond Portfolio  | basic@ir.com    | • • [ | Deal Search | Q,                    |
|---------------|--------------|-----------------|-----------------|-----------------|-------|-------------|-----------------------|
| Create Portfo | io           |                 |                 |                 |       |             | 🗓 Delete Portfolio(s) |
| 🗌 Portfolio 🗧 |              | Deals in Portf  | . 🌲 Alert Types | Alert Frequency | Mar   | age Alerts  |                       |
| ABS Portfo    | lio (ABS)    | 0               |                 |                 | +     | Add Alerts  |                       |
| Access Gra    | anted (AG) 🚯 | 0               |                 |                 | +     | Add Alerts  |                       |

#### Read more on adding deals to a portfolio Read more about portfolio alerts.

#### How to create a deal portfolio?

On the Portfolios tab, select 'Create Portfolio'. A dialogue window will be displayed prompting the user to enter a portfolio name and a short code. Once saved the portfolio will be displayed on the Deal Portfolio tab.Portfolio's will only be visible to the user that created the portfolio.

|                      | × | ,                     | × |
|----------------------|---|-----------------------|---|
| Create Portfolio     |   | Create Portfolio      |   |
| Portfolio Name       |   | Portfolio Name        |   |
|                      |   | ABS PORTFOLIO         |   |
| 0/40 Characters used |   | 13/40 Characters used |   |
| Short Code           |   | Short Code            |   |
|                      |   | ABSP                  |   |
| 0/8 Characters used  |   | 4/8 Characters used   |   |
| Cancel Save          | ] | Cancel Save           |   |

Read more on adding deals to a portfolio.

Read more on removing deals from a portfolio.

### How to delete a deal portfolio?

On the Deal Portfolios tab, select the Portfolio to be deleted by selecting the checkbox on the left of the Portfolio name. From here, select the 'Delete Portfolio' option at the bottom of the screen. The user will be prompted with a dialogue window to confirm the deletion of the portfolio.

| Acti | vity Feed Browse Deals | Deal Portfolios Bond Portfolio | basic@ir.com •     | Deal Search Q       |
|------|------------------------|--------------------------------|--------------------|---------------------|
| C    | eate Portfolio         |                                |                    | Delete Portfolio(s) |
| 8    | Portfolio 😄            | Deals in Portf   Alert Types   | Alert Frequency Ma | anage Alerts        |
| -    | ABS PORTFOLIO (ABSP)   | 0                              | +                  | - Add Alerts        |
|      | ABS Portfolio (ABS)    | 0                              | +                  | - Add Alerts        |
|      | Access Granted (AG)    | 0                              | +                  | - Add Alerts        |
|      |                        |                                |                    | ×                   |

#### Delete Portfolio(s)

Are you sure you want to delete the selected portfolio(s)? This action cannot be undone.

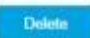

### How to add deals to a deal portfolio?

Deals can be added to a portfolio using one of two options:

1. Selecting an empty portfolio and selecting browse deals. The user will be navigated to the Browse Dealstab, where deals can be added under the 'My Portfolio Status' column by selecting "Add". Once a deal has been selected, the user will be prompted to choose the portfolio to which the deal must be added.

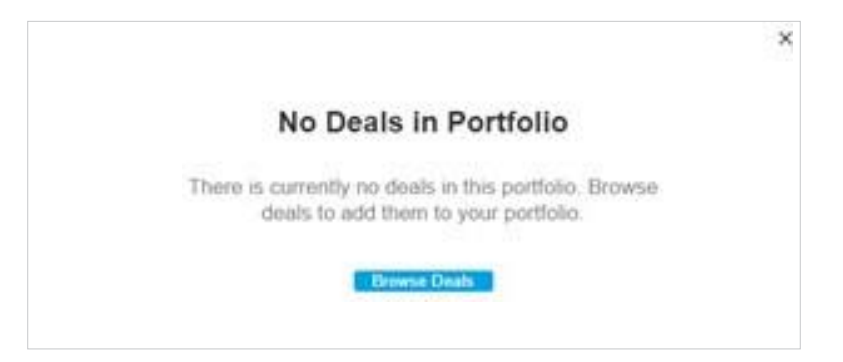

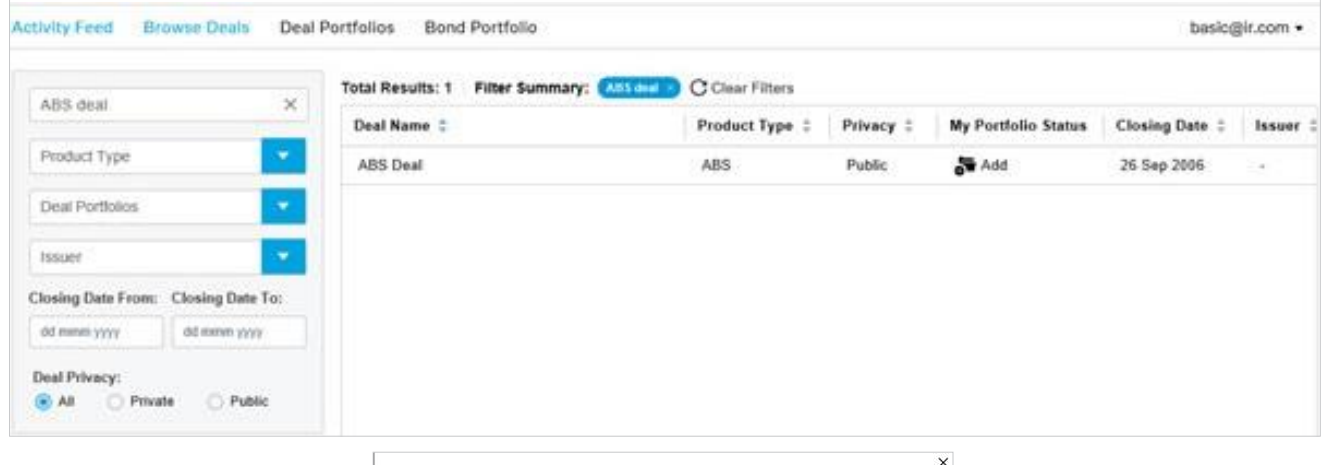

| Create Deal Portfolio | + |
|-----------------------|---|
| ABS Portfolio (ABS)   |   |
|                       |   |
|                       |   |
|                       |   |

2. A user can add a deal to a portfolio from the Deal Page by selecting "Add to Portfolio". If a deal has already been added to a portfolio there will be a count indicated e.g. Add to Portfolio (2) means that thedeal has been assigned to two portfolios.

| Activity Feed Browse Deals Deal Portfolios Bond Portfolio basic@                              | ir.com • | Deal Search          | 9,                                              |
|-----------------------------------------------------------------------------------------------|----------|----------------------|-------------------------------------------------|
| Return to search results     ABS Deal     ABS   Active   Public                               |          |                      | Primary Contact<br>John Doe.<br>+1 212-250-2500 |
| Diverview Factor History Notices Deal Documents All Files                                     |          | 🛱 Manage Deal Access | Add to Portfolio                                |
| Latest Files                                                                                  | La       | test Notice          |                                                 |
| Document Type      Report Date      Published Date      Privacy      File Status      History | N        | o notices available  |                                                 |

### How to remove deals from a deal portfolio?

Deals can be removed from a portfolio by navigating to the Portfolio e.g RMBS Portfolio and selecting one or more deals to be removed using the checkboxes. To action the removal, select the 'Remove Deals' optionat the bottom of the screen. The user will be prompted to confirm this step.

| Activity Feed Browse Deals                                           | Deal Portfolios 8 | Bond Portfolio   |          | basic@ir.com + | Deal Search    | Q                                    |
|----------------------------------------------------------------------|-------------------|------------------|----------|----------------|----------------|--------------------------------------|
| ← Back to Deal Portfolios<br>ABS Portfolio (ABS) Ø<br>Total Deals: 1 |                   |                  |          |                | 1 Selected 🛛 🗍 | Remove Deaks 🛓 Download latest files |
| 🛃 Deal Name 🗧                                                        | Product Type 😄    | Report Privacy : | Issuer c |                | Closing Date 🗧 | Allow Alerts :                       |
| ABS Deal                                                             | ABS               |                  |          |                | 26 Sep 2005    |                                      |
| AdS Deal                                                             | ABS               | 858              | 58       |                | 26 Sep 2006    |                                      |

**Remove Deals From Portfolio** 

Are you sure you want to remove the selected deal(s) from this portfolio? This action cannot be undone.

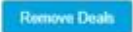

#### How to set up alerts for a deal portfolio?

Email alerts can be set up against a Portfolio to notify a user when documents have been published for dealswithin the portfolio. To set alerts, a user can select "Manage Alerts" from the Portfolio tab and confirm the Alert Type and Alert Frequency.

Alerts Type selection enables the user to set alerts against different documents within a deal e.g. receivealerts for all document activity or only for notices and amended reports.

Alert Frequency enables the user to set alerts for the frequency at which these alerts will be delivered e.g.alerts can be immediate (as soon as a document is published), end of day or end of week.

| Alert Types                                                                                                    | Alert Frequency |
|----------------------------------------------------------------------------------------------------|-----------------|
| Votices                                                                                                    | Immediate       |
| V Reports                                                                                                    | End of Day      |
| Deal Documents                                                                                                    | End of Week     |
| Restated Documents                                                                                                |                 |
| Amended Documents                                                                                                 |                 |
| Alert Recipients<br>Select which email addresses will receive<br>Primary email<br>Secondary email list (Maintain) | e these alerts. |
|                                                                                                    |                 |

# **Bond Portfolios**

#### What are bond portfolios?

Bond portfolios enable the user to add a CUSIP/ISIN across multiple deals into a portfolio. Selecting the Deal Name on a bond portfolio will direct the user to the deal page. To view the historical factor information the class name or CUSIP/ISIN must be selected.

| Activ | ity Feed   | Browse Deals | Deal Portfolios | Bond Portf      | olio            |                    | basio@ir.com •        | Deal Search     |                             | ٩                  |
|-------|------------|--------------|-----------------|-----------------|-----------------|--------------------|-----------------------|-----------------|-----------------------------|--------------------|
| Total | Results: 3 |              |                 |                 |                 |                    |                       |                 |                             | Export Table       |
|       | Deal Name  | •            | Class           | Cusip /<br>ISIN | Payment<br>Date | Interest<br>Amount | Principal Distri<br>A | bution<br>mount | Ending Principal<br>Balance | Interest<br>Factor |
|       | ABS Deal   |              | <u>A-8</u>      | EGHU            | 21 Jan 2021     | 1 520 000,00       | 250                   | 000,000         | 2 450 000,00                | 20 150 000,0       |
|       | ABS Deal   |              | <u>C-D</u>      | KLMNO           | 22 Jan 2021     | 1 520 000,00       | 250                   | 000,000         | 2 450 000,00                | 20 150 000,0       |
|       | ABS Deal   |              | E-E             | PORST           | 23 Jan 2021     | 1 520 000,00       | 250                   | 000,000         | 2 450 000,00                | 20 150 000,0       |

#### How to add a CUSIP/ISIN to a bond portfolio?

On the Deal Page a user can select the bookmark icon located next to each class on the Factors table. Once a class has been bookmarked a notification will be displayed on screen and the latest factor information will appear on the Bond Portfolio tab.

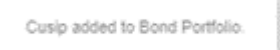

### How to remove a CUSIP/ISIN from a bond portfolio?

Deselecting the bookmark icon located next to each class on the Factors table or on the Bond Portfolio tabwill remove the class from the portfolio. Once a class has been removed a notification will be displayed on screen,

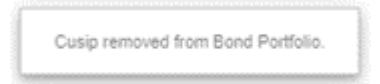

#### How to export a bond portfolio?

Bond Portfolio can be exported by selecting the export table option below the table. This will be downloaded in a xlsx format.

| Activi  | ty Feed    | Browse Deals | Deal Portfolios | Bond Portf      | olio            |                    | basio@ir.com •        | Deal Search     |                             | Q                  |
|---------|------------|--------------|-----------------|-----------------|-----------------|--------------------|-----------------------|-----------------|-----------------------------|--------------------|
| Total I | Results: 3 |              |                 |                 |                 |                    |                       |                 |                             | Export Table       |
|         | Deal Name  | • ÷          | Class           | Cusip /<br>ISIN | Payment<br>Date | Interest<br>Amount | Principal Distri<br>A | bution<br>mount | Ending Principal<br>Balance | Interest<br>Factor |
|         | ABS Deal   |              | <u>A-B</u>      | EGHIJ           | 21 Jan 2021     | 1 520 000,00       | 250                   | 000,00          | 2 450 000,00                | 20 150 000,0       |
|         | ABS Deal   |              | <u>C-D</u>      | KLMNO           | 22 Jan 2021     | 1 520 000,00       | 250                   | 000,000         | 2 450 000,00                | 20 150 000,0       |
|         | ABS Deal   |              | E-E             | PORST           | 23 Jan 2021     | 1 520 000,00       | 250                   | 000,00          | 2 450 000,00                | 20 150 000,0       |

#### How to distinguish between public and private deals?

When a deal is Public, the user will be able to see all unrestricted files associated with that deal. However, restricted documents will be hidden and only be made visible to users who are permitted to view the private files. These files will be restricted but unlocked.

| Activity Feed Browse Deals        | Deal Portfolio | s Bond Portfolio | )            |               | basi    | ic@ir.com 🔻 | abs                                               | ×                |
|-----------------------------------|----------------|------------------|--------------|---------------|---------|-------------|---------------------------------------------------|------------------|
| ABS Deal<br>ABS   Active   Public |                |                  |              |               |         |             | Primary Cont<br><u>John Dos.</u><br>+1 212-250-21 | tact<br>500      |
| Overview Factor History           | Notices De     | al Documents A   | ll Files Q8  | A             |         |             | 🔒 Manage Deal Access 🛛 🖿 Add                      | to Portfolio (1) |
| Latest Files                      |                |                  |              |               |         | Li          | atest Notice                                      |                  |
| 🗌 Document Type 💠 🛛 F             | Report Date 💠  | Published Date 💠 | Privacy 💲    | File Status 💠 | History |             | No notices available                              |                  |
| X Accrued Interest Repor          | 04 Jun 2021    | 04 Jun 2021      | 6 Restricted | Original      | 1       | Vi          | ew More →                                         |                  |
| X Accounts Agreement 2            | 26 May 2021    | 26 May 2021      | Unrestricted | Original      | -9      |             |                                                   |                  |
| X Administration Agreem           | 26 May 2021    | 26 May 2021      | Unrestricted | Original      | -0      | Y           | our Deal Contacts                                 |                  |

When a deal is Private, the deal will display "Restricted Access" when selected. viewed. Once access is requested the user will be prompted to identify themselves as a Transaction party to the deal. The deal page will display 'Access Pending' until access has been granted.

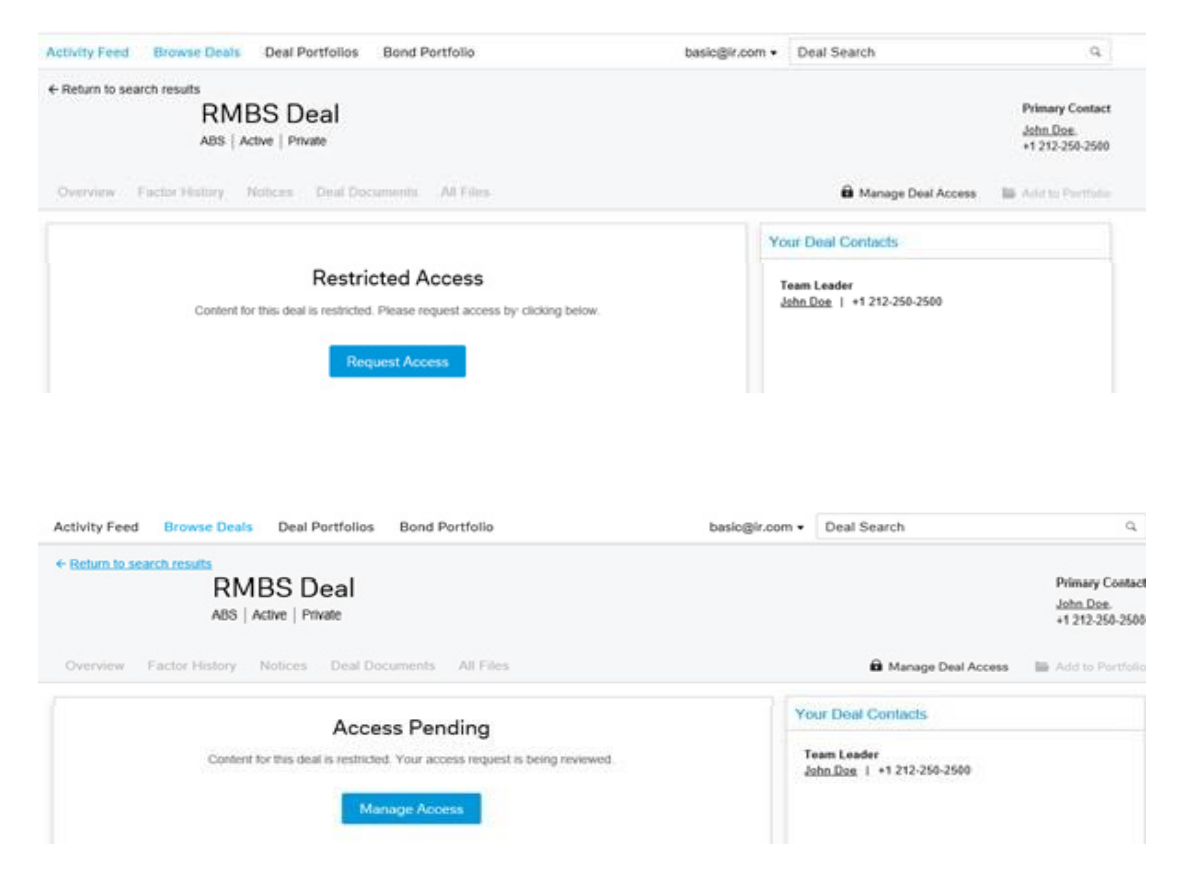

#### How to request access to a private deal?

Requesting access to a deal can be done using one of two options:

1. Select 'Request Access' on the deal page and continue to the transaction party dialogue window.

#### **Restricted Access**

Content for this deal is restricted. Please request access by

clicking below. Request Access

2. Select Manage Deal Access on the top of the deal page and continue to the transaction party dialoguewindow.

| Activity Feed   | Browse Deals   | Deal Portfolios | Bond Portfolio   | basic@ir.com + | Deal Search        | Q.                           |
|-----------------|----------------|-----------------|------------------|----------------|--------------------|------------------------------|
| ← Return to sea | rch results    |                 |                  |                |                    |                              |
|                 | RM             | BS Deal         |                  |                |                    | Primary Contact              |
|                 | ABS   A        | ctive   Private |                  |                |                    | John Doe.<br>+1 212-250-2500 |
| Overview        | Factor History | Notices Deal Do | umonta All Files |                | Arrage Deal Access | 📾 Add to Portfolio           |

#### How to select a transaction party?

A user must identify themselves as a transaction party when requesting access to a private deal or restricted document e.g., they can be an Investor or a Potential Investor. Once access has been requested, the user will be prompted with the transaction party dialogue window

| Manage Access<br>lease specify below what party to the transaction you represent:                  | Access Requests                              |  |
|----------------------------------------------------------------------------------------------------|----------------------------------------------|--|
| Clearing House<br>Provides clearing and settlement services to the financial markets               | Pending Access                               |  |
| Investor<br>A Noteholder of security(ies) in the transaction                                       |                                              |  |
| Market Data Provider<br>A data provider authorised by the governing docs to access the information | tion for a deal eg Bloomberg                 |  |
| Other<br>Please confirm the nature of your relationship to the transaction and the                 | e basis upon which you are requesting access |  |
| Potential Investor                                                                                 |                                              |  |

After selecting a transaction party, the user will be prompted to either (1) upload documentation, or (2) declare their holdings depending on the access requirements for the transaction party. After completing the required steps and accepting the disclaimer the request can be sent. Once reviewed access will either be grantedor rejected, and a notificationwill be sent to the user.

| Upload files                                                                                                    |                                                                                                    |
|----------------------------------------------------------------------------------------------------|----------------------------------------------------------------------------------------------------|
| Drag & drop                                                                                                    | p or select files here                                                                                                    |
| 0 Files added.                                                                                                    |                                                                                                    |
|                                                                                                    |                                                                                                    |
|                                                                                                    | _                                                                                                    |
| Cancel                                                                                                    | N                                                                                                    |
|                                                                                                    |                                                                                                    |
|                                                                                                    |                                                                                                    |
| Access Request: Investor<br>RMBS Deal                                                                                                    |                                                                                                    |
| Access Request: Investor<br>RMBS Deal<br>Legal Disclaimer<br>Investor Disclaimer                                                                                                    |                                                                                                    |
| Access Request: Investor<br>RMBS Deal<br>Legal Disclaimer<br>Investor Disclaimer<br>Disclaimer Pending<br>Lorem ipsum doior sit amet, consectetur adipiscing elit.Nunc m<br>nec convallis dignissim, ipsum orci luctus sem, sed egestas m<br>mollis maximus enim.Duis aliquet erat magna, eget vestibulum<br>consectetur orci facilisis, rutrum ornare nisl mattis. Sed et risu<br>sit amet. Pellentesque quis turpis dapibus, congue nunc et, eli<br>magna vestibulum ligula, cursus sagittis lacus elit vitae velit. F<br>rutrum lectus nisi nec lacus. Curabitur lectus tellus, consequal<br>porta vehicula.<br>Sed lacinia blandit ullamcorper. In rutrum justo id lorem iaculis<br>consectetur neque. Integer tempor varius purus, a commodo m<br>penaltibus et magnis dis parturient montes, nascetur ridiculus i<br>massa. Donec vitae lobortis turpis, vel bibendum libero. | non enim a justo tristique fermentum quis ut libero. Ut hendrerit, quam<br>hassa nibh ut libero. Nunc purus erat, imperdiet vel pharetra quis,<br>n dolor consequat condimentum. Suspendisse placerat erat<br>is nunc. Ut sodales condimentum risus, nec tristique lorem molestie<br>eifend lorem. Aenean sagittis, dolor eu pharetra sodales, turpis<br>"usce ornare, orci quis porta mattis, turpis nibh malesuada neque, ut<br>t sodales turpis ac, consequat rhoncus erat. Aenean vel libero non est<br>a facilisis. Vivamus consequat metus ut rutrum vestibulum. In at<br>magna pretium quis. Quisque ac tempus augue. Orci varius natoque<br>mus. Quisque fringilla lobortis lorem ac tempor. Vestibulum in luctus |

### How to see a history of deal access requests?

To view a list of all the deals to which a user has access or historical requests that were revoked/rejected, a user can navigate to the 'Access Request' option on the user profile menu. This will detail all active dealswith their Access Expiry date and all revoked/rejected deal access requests.

| Activity Feed Browse Deals Deal Portfolios Bond Portfolio | basic@ir.com + Deal Search                  | Q.                                              |
|-----------------------------------------------------------|---------------------------------------------|-------------------------------------------------|
| ABS Deal<br>ABS   Active   Public                         | Edit Profile<br>Access Requests<br>Sign Out | Primary Contact<br>John Don.<br>+1 212-250-2500 |

### What is self-certification?

Self-certification allows the user to recertify as their transaction party when access to a deal is about to expire, without having to go through the deal access request process.

If access to a deal is due to expire in a defined time period e.g one month, a user will be notified with a Recertification Notice dialogue window. To view all deal access expirations, the user must select 'RecertifyNow'. One or more deals can be selected to be recertified.

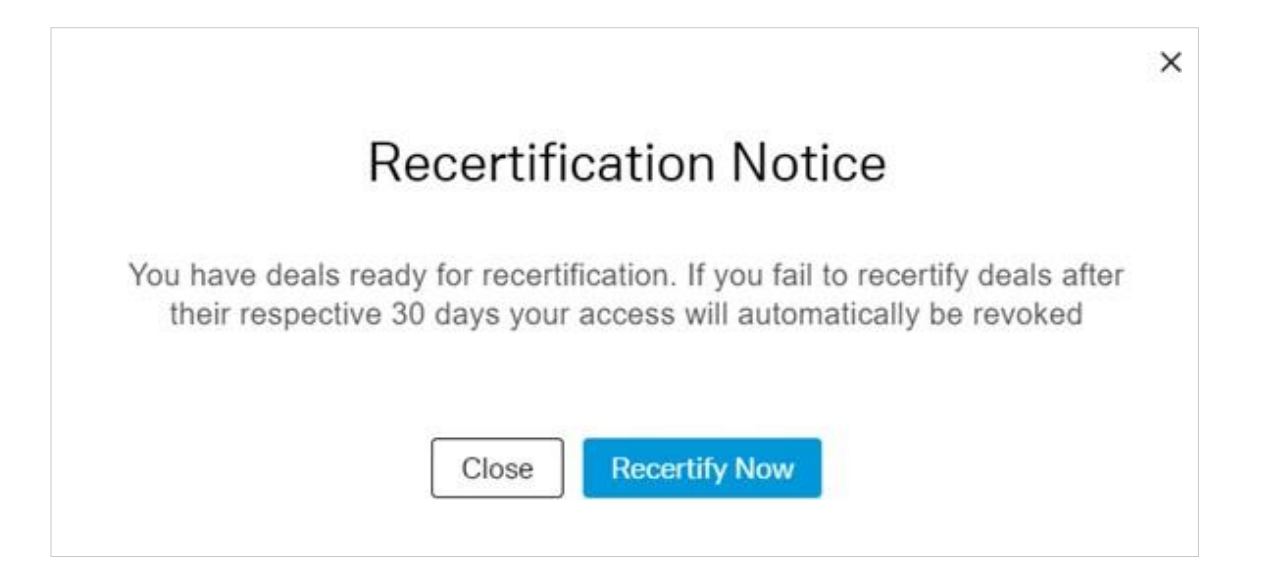

#### What information is displayed on the Deal Page?

The deal page consists of multiple tabs, each containing contact information, documents or factor information relating to the deal.

- Overview tab provides an overview of the latest document activity, factors data and deal contact information
- Factor History tab displays the latest and historical data
- Notices tab displays all historical notices for the deal as added in the Report Category 'Notices'
- Deal Documents displays all deal documents for the deal as added in the Report Category 'Deal Documents'
- All Files tab is a repository of all documents available for the deal
- Q&A tab enables the user to submit questions to various deal parties and view responses

#### Where to find deal contacts information?

Deal contacts information can be found on the Deal Page.

| ABS Deal<br>ABS   Active   Public |               |                  |              |               |         | Primary Contact<br><u>John Doe</u> .<br>+1 212-250-2500 |
|-----------------------------------|---------------|------------------|--------------|---------------|---------|---------------------------------------------------------|
| Overview Factor History           | Notices D     | eal Documents A  | All Files Q8 | LA            |         | 🖨 Manage Deal Access 🛛 🖿 Add to Portfolio (1)           |
| Latest Files                      |               |                  |              |               |         | Latest Notice                                           |
| Document Type 💠                   | Report Date 💠 | Published Date 💠 | Privacy 💠    | File Status 💠 | History | No notices available                                    |
| X Accrued Interest Report         | 04 Jun 2021   | 04 Jun 2021      | 6 Restricted | Original      | Ð       | View More →                                             |
| X Accounts Agreement              | 26 May 2021   | 26 May 2021      | Unrestricted | Original      | Ð       |                                                         |
| X Administration Agreem           | 26 May 2021   | 26 May 2021      | Unrestricted | Original      | Ð       | Your Deal Contacts                                      |
| 🗆 📕 Aggregate Zip Code Fi         | 26 May 2021   | 26 May 2021      | Unrestricted | Original      | Ð       | Account Administrator                                   |
| Annex                             | 26 May 2021   | 26 May 2021      | Unrestricted | Original      | Ð       | John Doe   +1 212-250-2500                              |

#### What does the Deal Overview tab consist of?

The Deal Overview tab will only display the most recent published files for each report type (Note: This excludes Deal Documents). The All Files tab will provide a view of all the files that have been published for the deal.

| ABS   Active   Public                                                                                                    | Primary Contact<br>John Doe,<br>+1 212-250-2500 |
|----------------------------------------------------------------------------------------------------|-------------------------------------------------|
| Overview Factor History Notices Deal Documents All Files Q&A                                                                                                    | Manage Deal Access 🛛 🖿 Add to Portfolio (1)     |
| Latest Files Latest Notic                                                                                                    | ce                                              |
| Document Type   Report Date  Published Date  Privacy  File Status  History No notices as                                                                                                    | vailable                                        |
| □ X Accrued Interest Repoi 04 Jun 2021 04 Jun 2021 6 Restricted Original ④ ▲ View More →                                                                                                    |                                                 |
| X         Accounts Agreement         26 May 2021         26 May 2021         Unrestricted         Original                                                                                                    |                                                 |
| X     Administration Agreem     26 May 2021     26 May 2021     Unrestricted     Original     Your Deal C                                                                                                    | Contacts                                        |
| Aggregate Zip Code Fi         26 May 2021         26 May 2021         Unrestricted         Original         Account Addition                                                                                                    | ministrator                                     |
| Annex         26 May 2021         26 May 2021         Unrestricted         Original         John Doe         John Doe | +1 212-250-2500                                 |

### Where to find the Latest Notice published for a deal?

The latest notice document can be found on the Deal Page displayed below. When selecting the Notices tab, the user will be navigated to the Notices tab, containing all historical notices for the deal. One or more documents can be selected and downloaded from the Notices tab.

| ABS Deal<br>ABS   Active   Public |               |                  |              |               |         | Primary Contact<br>John Doe,<br>+1 212-250-2500 |
|-----------------------------------|---------------|------------------|--------------|---------------|---------|-------------------------------------------------|
| Overview Factor History           | Notices D     | eal Documents A  | All Files Q8 | ŝA            |         | 🖬 Manage Deal Access 🖿 Add to Portfolio (1)     |
| Latest Files                      |               |                  |              |               |         | Latest Notice                                   |
| 🗌 Document Type 🌲                 | Report Date 💠 | Published Date 💠 | Privacy 🔅    | File Status 💠 | History | No notices available                            |
| X Accrued Interest Report         | 04 Jun 2021   | 04 Jun 2021      | 6 Restricted | Original      | Ð       | View More →                                     |
| X Accounts Agreement              | 26 May 2021   | 26 May 2021      | Unrestricted | Original      | Ð       |                                                 |
| 🗆 🔲 Administration Agreem         | 26 May 2021   | 26 May 2021      | Unrestricted | Original      | Ð       | Your Deal Contacts                              |
| 🗆 📙 Aggregate Zip Code Fi         | 26 May 2021   | 26 May 2021      | Unrestricted | Original      | Ð       | Account Administrator                           |
| 🗆 📕 Annex                         | 26 May 2021   | 26 May 2021      | Unrestricted | Original      | -9      | John Doe   +1 212-250-2500                      |
|                                   |               |                  |              |               |         |                                                 |

### How to view a documents history

To view a document's history, select the 'Overview' tab and select the icon in the History column.

On selection of the icon, the user will be navigated to the All Files tab, with the selected report type filtered.

| Overview             | Factor Histor      | y Notices De                   | al Documents    | All Files     |                  |               |                     |               |
|----------------------|--------------------|--------------------------------|-----------------|---------------|------------------|---------------|---------------------|---------------|
| Latest File          | S                  |                                |                 |               |                  |               |                     |               |
| Docume               | ntType ≑           | Report Date 🌲                  | Published Date  | Privacy       | File Sta         | tus ≑         | History             |               |
| 📕 Acci               | rued Fees Report   | 20 May 2021                    | 20 May 2021     | 🔒 Restri      | cted Original    |               | 9                   | ~             |
| ABS Deal             |                    |                                |                 |               |                  |               | Primary             | Contact       |
| BS   Active   Public |                    |                                |                 |               |                  |               | 10hn Do<br>+1 212-2 | n.<br>50-2500 |
| Overview Facto       | or History Notices | Deal Documents All Files       |                 |               | 🖨 Manag          | e Deal Access | Add to Port         | folio (1)     |
| Search Doc Type      | , File Name 🔍      | Filter Summary: Coccord Free D | C Clear Filters |               |                  |               |                     |               |
|                      |                    | Total Results: 1               |                 |               |                  |               | ÷ 0                 | writted       |
| Document Type        | 0 7                | Document Type                  |                 | Report Date : | Published Date 💲 | File Status 🗧 | Privacy :           |               |
| Date From:           | Date To:           | Accrued Fees Report            |                 | 20 May 2021   | 20 May 2021      | Original      | Restricted          |               |
| dd mmm уууу          | dd mmm уууу        |                                |                 |               |                  |               |                     |               |

### Where to find the latest factor data on a deal?

The latest factor data can be found on the deal page displayed below. When selecting 'View More' the user will be navigated to the Factors tab, containing all historical factor data. Latest factor data can be exported from the deal page by selecting 'Export Table'.

| ABS Deal<br>321063   ABS   Active   Public                                                                                                    |                                                                       |                             |                 |                                                                        | Primary C<br>John Doe<br>+1 212-25 | ontact<br>0-2500 |
|----------------------------------------------------------------------------------------------------|-----------------------------------------------------------------------|-----------------------------|-----------------|------------------------------------------------------------------------|------------------------------------|------------------|
| Overview Factor History Notices Deal Documents Al                                                                                                    | I Files Q&A NRSRO                                                     | Q&A NRSRO Re                | ports iii       | farrage Onal Access                                                    | Add to Portfo                      | olio (1)         |
| Latest Files Document Type  Published Date  Published Date  P | Privacy : File Status<br>Restricted Original<br>Unrestricted Original | t History<br>D<br>D         | Lafest Notic    | e<br>s Agreement   20 Ma<br>Contacts<br>ministrator<br>+1 212-250-2500 | ay 2021   Public                   |                  |
| Factors                                                                                                    |                                                                       |                             |                 |                                                                        |                                    |                  |
| Class Cusip / ISIN Payment Date Interest Amount                                                                                                    | Principal Distribution<br>Amount                                      | Ending Principal<br>Balance | Interest Factor | Principal Factor                                                       | Ending Balance<br>Factor           | Cur              |
| G-H UVWXY 24 Jan 2021 1 520 000.00                                                                                                    | 250 000.00                                                            | 2 450 000,00                | 20 150 000.0    | 3 500 000,000                                                          | 2 520 000,000                      |                  |

### How to export historical factors on a deal?

Historical factors are displayed on the Factors tab. The user can find the historical date by using the dateselector. Factor data can be exported from the deal page by selecting 'Export Table'.

| AB<br>3210 | 63   AB    | eal<br>s   Active   Public |              |                  |                                  |                             |                 |                     | Primary C<br>John Dos<br>+1 212-25 | Contact<br>L<br>10-2500 |
|------------|------------|----------------------------|--------------|------------------|----------------------------------|-----------------------------|-----------------|---------------------|------------------------------------|-------------------------|
| Ove        | rview      | Factor History             | Notices Dea  | al Documents All | Files Q&A NRSRO                  | Q&A NRSRO R                 | ports (ii       | Mariage Deal Access | Add to Portf                       | olio (1)                |
| <          | Januar     | y 2021 >                   |              |                  |                                  |                             |                 |                     | Export T                           | able                    |
|            | Class      | Cusip / ISIN               | Payment Date | Interest Amount  | Principal Distribution<br>Amount | Ending Principal<br>Balance | Interest Factor | Principal Factor    | Ending Balance<br>Factor           | Cur                     |
| п          | A-B        | EGHU                       | 21 Jan 2021  | 1 520 000,00     | 250 000,00                       | 2 450 000,00                | 20 150 000,0    | 3 500 000,000       | 2 520 000,000                      |                         |
| 1          | <u>C-D</u> | KLMNO                      | 22 Jan 2021  | 1 520 000,00     | 250 000,00                       | 2 450 000,00                | 20 150 000,0    | 3 500 000,000       | 2 520 000,000                      |                         |
| 1          | E.F.       | PORST                      | 23 Jan 2021  | 1 520 000,00     | 250 000.00                       | 2 450 000.00                | 20 150 000.0    | 3 500 000,000       | 2 520 000,000                      |                         |
| п          | <u>G-H</u> | UVWXY.                     | 24 Jan 2021  | 1 520 000,00     | 250 000,00                       | 2 450 000,00                | 20 150 000,0    | 3 500 000,000       | 2 520 000,000                      |                         |
| П          | Z:A        | ABCDE                      | 20 Jan 2021  | 1 520 000,00     | 250 000,00                       | 2 450 000,00                | 20 150 000,0    | 3 500 000,000       | 2 520 000,000                      |                         |

### **Questions and Responses**

#### How to submit a question?

The Q&A tab on a Deal Page will not be displayed for every deal/user. It will only be available to users associated with the deal as the 'Investor' transaction party.

On selection of the 'Submit a Question' button, the user will be prompted with a dialogue window to complete for question submission. A question type must be selected as well as the intended recipient of the question. Once the user has completed the question, it can be submitted.

By selecting the "All Questions" radio button, the user can see all the completed, rejected and open questions still awaiting responses, as opposed to "My Questions" which pertain to questions that thespecific user submitted.

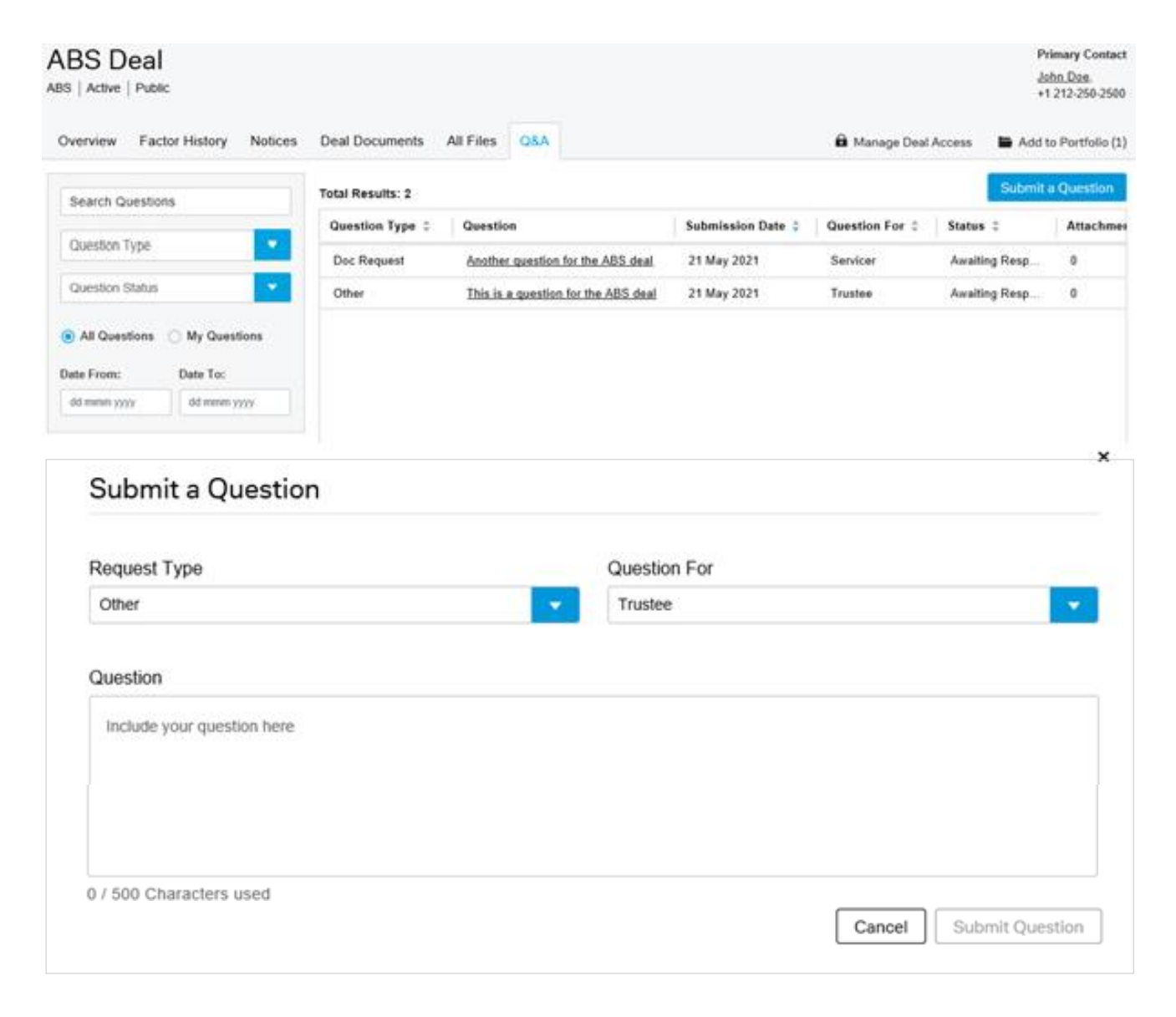

# **Questions and Responses**

#### How to view a response on a question?

Once a question has received a response, the user who submitted the question will get an email notification. To filter or find a question, a user can select the Question Status filter or select the 'My Questions' radio button. Once a user has selected the question from the list, they will be navigated to the response page where the response will be displayed.

Once a question has been responded to, the user cannot reply to the response. A new question must besubmitted for additional questions or queries.

| creating recording records                                                                                                    | Deal Documents         | All Files Q&A                      |                   | Et Manage      | Deal Access   | Add to Portfolio (1        |
|----------------------------------------------------------------------------------------------------|------------------------|------------------------------------|-------------------|----------------|---------------|----------------------------|
| Search Questions                                                                                                    | Total Results: 2       |                                    |                   |                |               | Submit a Question          |
|                                                                                                    | Question Type 💲        | Question                           | Submission Date 💲 | Question For 1 | Status 2      | Attachments :              |
| Question Type                                                                                                    | Doc Request            | Another question for the ABS deal  | 21 May 2021       | Servicer       | Answered      | 0                          |
| Question Status                                                                                                    | Other                  | This is a question for the ABS dea | 21 May 2021       | Trustee        | Awaiting Resp |                            |
|                                                                                                    | Deal Decompate         | All Ciles ORA                      |                   | A Managa       | Deal Access   | Add to Portfolio /1        |
| Overview Factor History Notices                                                                                                    | Deal Documents         | AN FIRES GOA                       |                   | a manage       |               | -                          |
| Green Pactor History Notices     Answered   Submission Date: 21 May 20                                                                                                 | 221   Question For: Se | ervicer   Question Type: Doc Requ  | est               | -              |               |                            |
| Guestion From: Investor                                                                                                    | Dear Documents         | envicer   Question Type: Doc Requ  | est               | -              |               | 21 May 2021                |
| Coverview Pactor History Notices     Eack to all questions     Answered   Submission Date: 21 May 20     Question From: Investor     Another question for the ABS deal | Dear Documents         | ervicer   Question Type: Doc Requ  | est               |                |               | 21 May 2021                |
| Guestion From: Investor     Another question for the ABS deal     Reply From: Servicer                                                                                 | Dear Documents         | envicer   Question Type: Doc Requ  | est               |                |               | 21 May 2021<br>21 May 2021 |

# **Questions and Responses**

#### **NRSRO** users

Users representing a Nationally Recognized Statistical Rating Organization ("NRSRO") user will automatically be granted access to deals where Deutsche Bank has the role of 17g-5 Information Provider and will be able to view all documents and data related to these deals. Access to other private deals where Deutsche Bank is not the 17g-5 Info Provider must be requested as described in a previous section of this FAQ.

| ABS Deal<br>321063   ABS   Active   Pu | blic          |                  |              |               |         |      | Primary Contact<br>John Don.<br>+1 212-250-2500   |
|----------------------------------------|---------------|------------------|--------------|---------------|---------|------|---------------------------------------------------|
| Overview Factor Histo                  | ry Notices D  | eal Documents A  | JI Files Q&  | A NRSRO Q&/   | NRSRO   | Repo | ets 🛛 🗟 Manage Deal Access 📑 Add to Portfolio (1) |
| Latest Files                           |               |                  |              |               |         |      | Latest Notice                                     |
| 🗌 Document Type ≑                      | Report Date 🚦 | Published Date 🗧 | Privacy :    | File Status 🗧 | History |      | Accounts Agreement   20 May 2021   Public         |
| Accrued Fees Report                    | 1 20 May 2021 | 20 May 2021      | Restricted   | Original      | 9       | 0    | View More +                                       |
| 🗆 👿 Agency Agreement                   | 20 May 2021   | 20 May 2021      | Unrestricted | Original      | •       |      | la ana in                                         |

Two additional tabs are available to NRSRO users.

- A Q&A section to submit questions on a deal, this will follow the same question submission process asfor investors. See <u>How to submit a question?</u>
- A NRSRO Reports tab will contain all NRSRO specific documents.